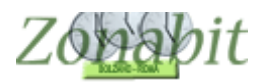

#### ISTRUZIONI PER PASSARE DA UN COMPUTER AD UN ALTRO OPPURE PER VALIDARE LA LICENZA ONLINE

Indice

- 1) SCARICARE ED INSTALLARE IL PROGRAMMA (SUL NUOVO COMPUTER)
- 2) VALIDARE LA LICENZA
- 3) RECUPERARE L'ORARIO
- 4) RECUPERARE LA PASSWORD DEL CLOUD DAL VECCHIO COMPUTER

### 1) Scaricare ed installare il programma (sul nuovo computer)

Scaricare dalla pagina <u>www.zonabit.it/aggiorna</u> ed installare la versione completa 2019 per Windows oppure per Mac rispondendo sempre avanti alle richieste dell'installazione.

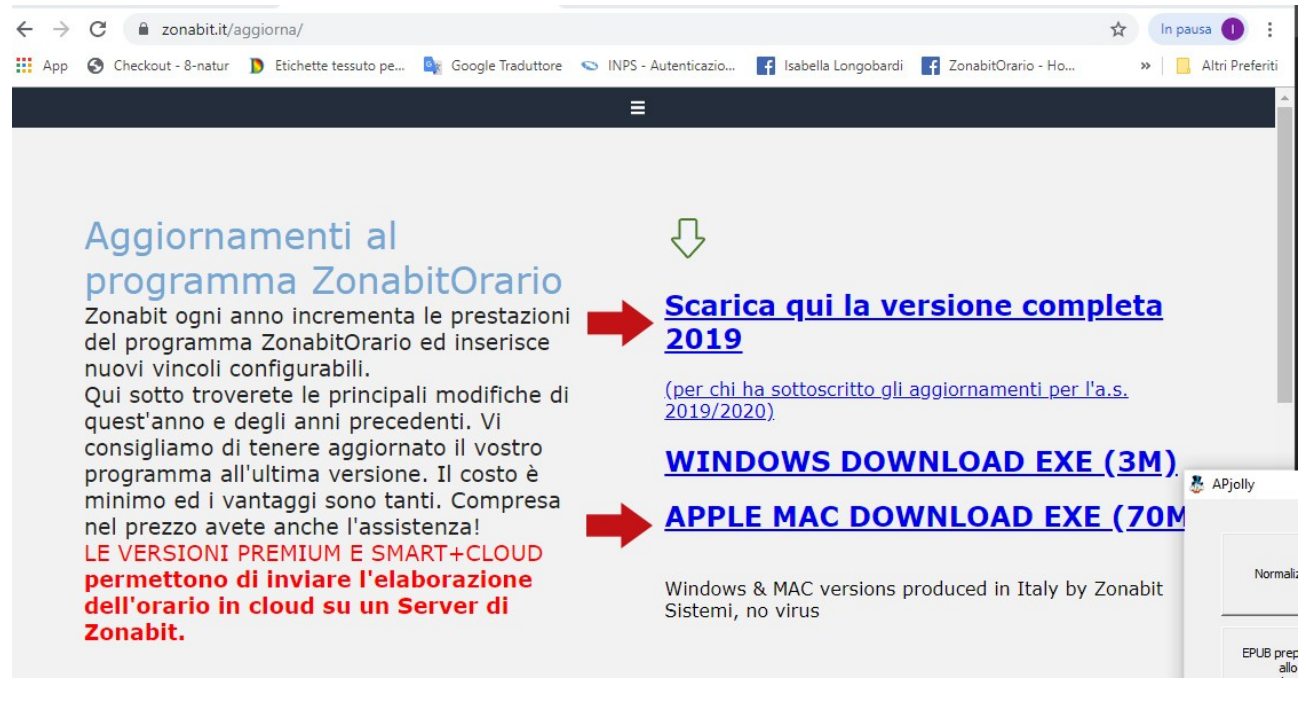

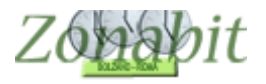

### 2) Validare la licenza

Aprire il programma, quando richiesto immettere un nome qualsiasi per la cartella di lavoro ed andare al bottone "Gestione licenze" e poi scegliere "Immetti licenza e password"

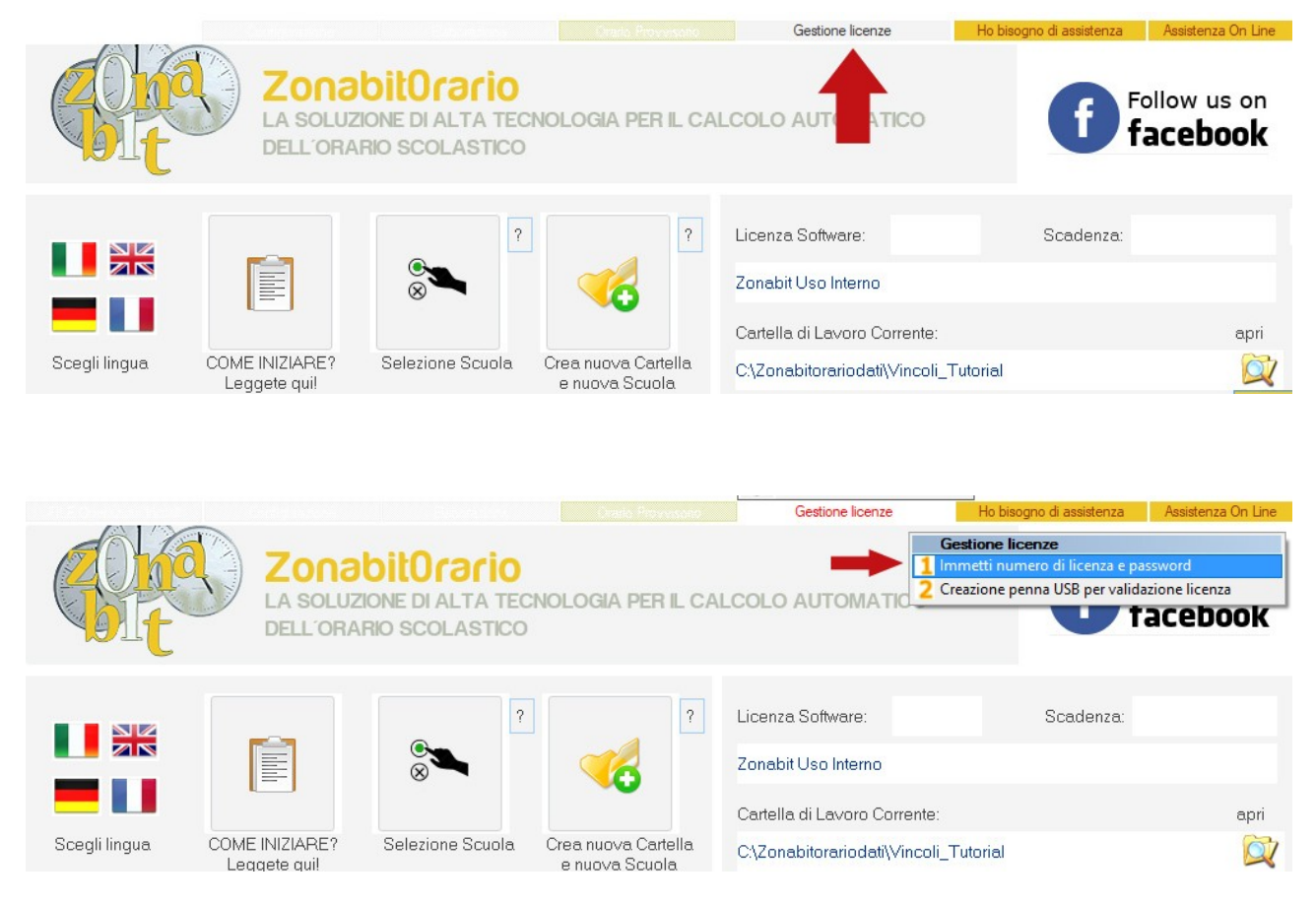

Immettere il numero di licenza e la password che vi sono state comunicate

| Inserire il numero della licenza                                 | OR                                                                                                    |
|------------------------------------------------------------------|----------------------------------------------------------------------------------------------------|
|                                                                  | Annulla                                                                                                    |
|                                                                  |                                                                                                    |
| a USB la licenza può essere validata via Internet. Contattare as | ssistenza per la password.                                                                                                    |
| Inserire la password della licenza                               |                                                                                                    |
|                                                                  | Inserire il numero della licenza<br>a USB la licenza può essere validata via Internet. Contattare as<br>Inserire la password della licenza |

La licenza verrà validata se siete correttamente connessi ad internet.

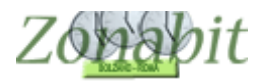

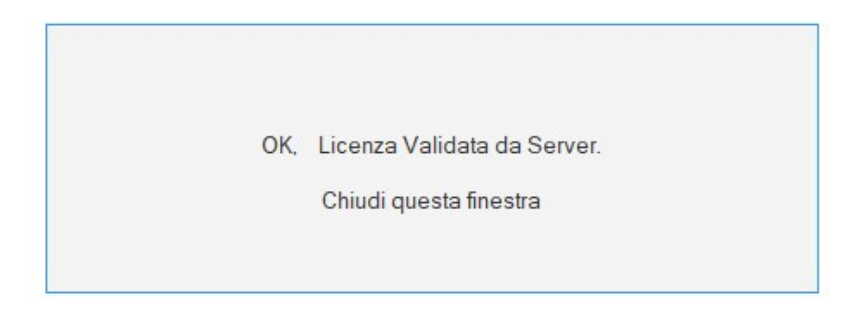

# 3) Recuperare l'orario

Dalla pagina iniziale , andare direttamente a "archivia dati su cloud" (in basso)

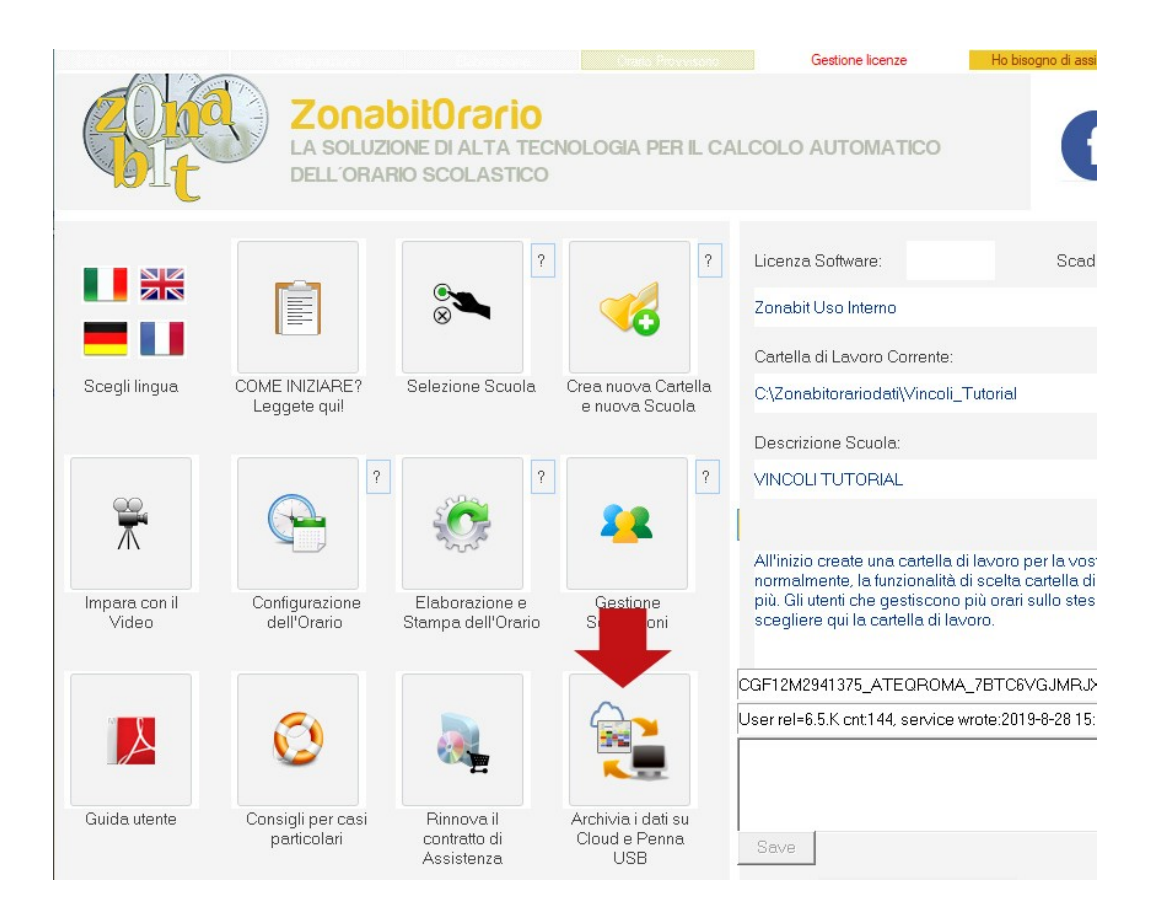

Accedere ai dati con la password del cloud che avete memorizzato sul vecchio computer (è quella lunga 20 caratteri)

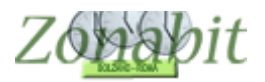

|                                                                                                    | Graid, Provessed                                                                                                    | one licenze Ho bisogno di assistenza                                                                                                    | Assistenza On Line                                       |
|----------------------------------------------------------------------------------------------------|----------------------------------------------------------------------------------------------------|----------------------------------------------------------------------------------------------------|----------------------------------------------------------|
| Archivia i dati su Cloud e Penn<br>I dati possono essere salvati su<br>Potete archiviare su Cloud le ve<br>Cartella di Lavoro Corrente:<br>C: (ZonabitOrarioDati\utorial_po<br>Descrizione Scuola:<br>tutorial prove<br>Password Cloud:<br>Dati salvati su Cloud:<br>CLOUD. Descrizione del salvatas | a USB<br>Cloud, spazio web gratuito a disposizione.<br>rsioni della vostra configurazione che volete conservare ed eventualmente riprendere in futuro.<br>rove<br>Mostra password ?<br>Accedi a Cloud con un'altra password<br>Gopia password ?<br>gio (Pro Memoria) | Pro memoria: descrizione della configurazione della configurazione della | ×<br>a salvare                                           |
| <<br>Come trasferire i dati<br>da un computer a un altro                                                                                                    | >                                                                                                    | La configurazione corrente può essere salvata                                                                                                    | anche su penna USB:<br>Cancella dati su ?<br>Perna USB ? |
|                                                                                                    | Crate Prevente<br>ZonabitOrario<br>La soluzione di Alta tecnologia per IL CA<br>DELL'ORARIO SCOLASTICO                                                                                                    | Gestione licenze                                                                                                    | Ho bisogno di assister                                   |
|                                                                                                    | Inserire la password per l'accesso a Cloud (contattare assistenza se non si co                                                                                                    | Licenza Software:                                                                                                    | Scaden                                                   |
| Scegli lingua C                                                                                                    | Inserire la password per l'accesso a Cloud (contattare as                                                                                                    | sistenza se non si conosce)                                                                                                    | OK<br>Annulla                                            |
| Impara con il<br>Video                                                                                                    | CHH3M2941375_AFRHROMA_99TC                                                                                                    | 6XXXXXJXXXXXX                                                                                                    | Incolla                                                  |

Selezionare il salvataggio che Vi è stato indicato e premere il bottone "Recupera dati da cloud".

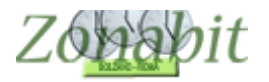

#### 4) Recuperare la password del cloud dal vecchio computer

Per prima cosa sul vecchio computer, salvate in cloud la configurazione su cui avete lavorato. Se non sapete come fare consultate la guida sul nostro sito: http://www.zonabit.it/download/manuali/ZonabitOrario \_salvare\_Cloud\_usb.pdf

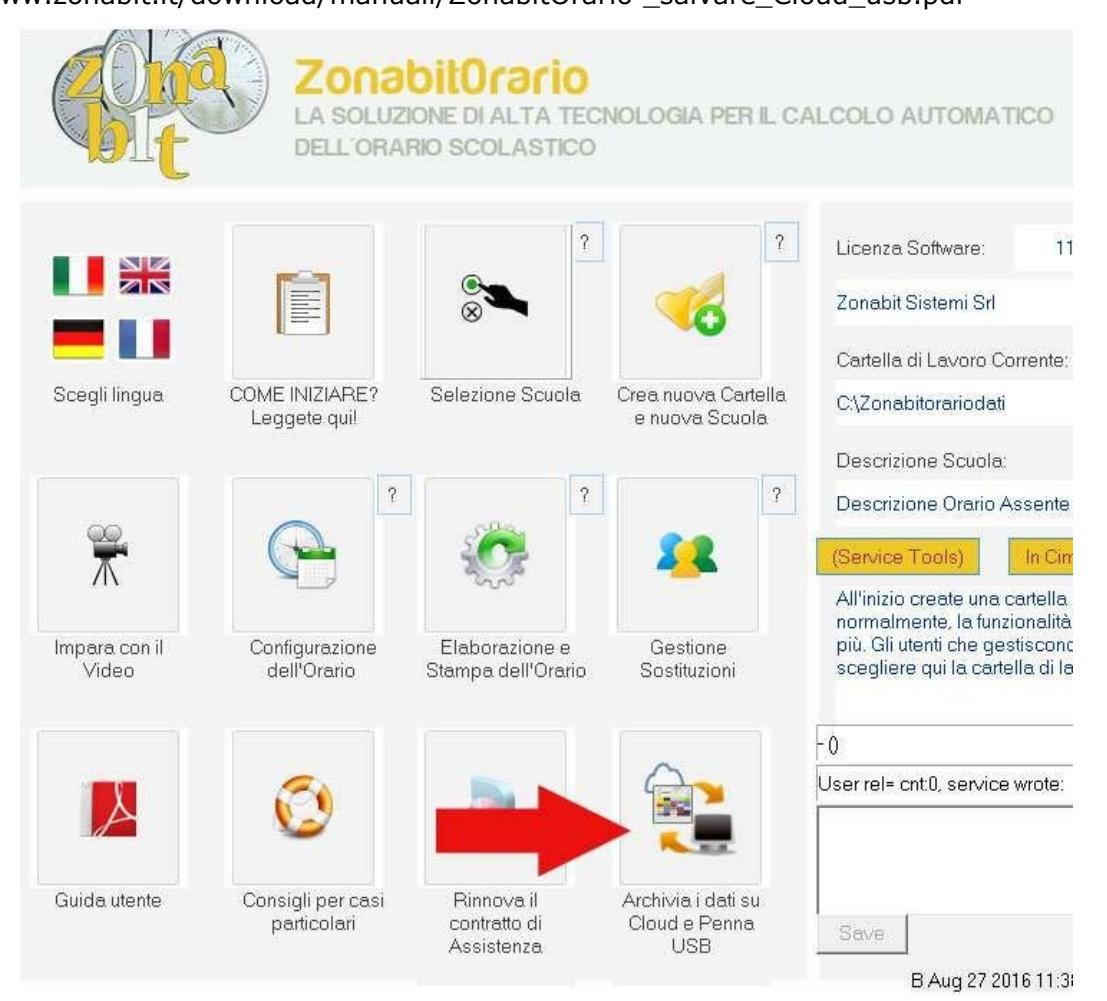

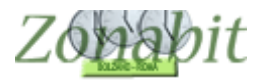

| I dati possono essere salvati su Cloud, spazio web gratuito a disposizione.<br>Potete archiviare su Cloud le versioni della vostra configurazione che volet<br>Cartella di Lavoro Corrente:                                                     | e conservare ed eventualmente rip                                                                | orendere in futuro.                            | Pro memoria: descrizio<br>              | ne della configurazione d             | a salvare                     |
|----------------------------------------------------------------------------------------------------|--------------------------------------------------------------------------------------------------|------------------------------------------------|-----------------------------------------|---------------------------------------|-------------------------------|
| C:\ZonabitOrarioDati\C_SOST SCrivete un no<br>Descrizione Scuola:                                                                                                    | e poi                                                                                            | vataggi                                        | 0                                       | CLOUD                                 |                               |
| Password Cloud: ************************************                                                                                                    | salvate Mostra                                                                                   | a password                                     | CLOUD                                   | <u>à</u>                              | CLUD )                        |
| CLOUD. Descrizione del salvataggio (Pro Memoria)                                                                                                    | Data / Ora                                                                                       | Origine                                        |                                         | Des more deti de                      | Cancella dati                 |
| CLOUD. Descrizione del salvataggio (Pro Memoria)<br>buche al minimo<br>no buche fascia ore derogata<br>Rielaborato cambi plesso e buche limitati sostegni da mettere a mano<br>Con sostegni due buche non chiuse<br>rielaborato 8 buche residue | 30-09-2014 14:32<br>29-09-2014 22:49<br>26-09-2014 19:11<br>26-09-2014 14:58<br>24-09-2014 10:20 | Utente<br>Utente<br>Utente<br>Utente<br>Utente | su Cloud                                | salvatagio<br>selezionato su<br>Cloud | Cloud                         |
|                                                                                                    |                                                                                                  |                                                |                                         |                                       | ×                             |
|                                                                                                    |                                                                                                  |                                                | Copia di sicurezza<br>sulla Penna USB ? | Recupera dati da<br>Penna USB ?       | Cancella dati su<br>Penna USB |
|                                                                                                    |                                                                                                  |                                                |                                         |                                       | - IESI serv tool              |

Poi dalla finestra del cloud recuperate la password del cloud utilizzando il bottone MOSTRA PASSWORD e poi il bottone COPIA PASSWORD.

| Archivia i dati su Cloud e Penna USB                                                                                                    |                                        |                                          |
|----------------------------------------------------------------------------------------------------|----------------------------------------|------------------------------------------|
| I dati possono essere salvati su Cloud, spazio web gratuito a disposizi<br>Potete archiviare su Cloud le versioni della vostra configurazione che | one.<br>volete conservare ed eventualm | iente riprendere in futur                |
| Cartella di Lavoro Corrente:                                                                                                    |                                        |                                          |
| C:\ZonabitOrarioDati\CARTELLA NUOVA ANNO 2016                                                                                                    |                                        |                                          |
|                                                                                                    |                                        |                                          |
| Descrizione Scuola:                                                                                                    |                                        |                                          |
| Descrizione Scuola:<br>aaaaaaaaaaaaaaa                                                                                                    |                                        |                                          |
| Descrizione Scuola:<br>aaaaaaaaaaaaaa<br>Password Cloud: ************************************                                                     |                                        | Mostra password ?                        |
| Descrizione Scuola:<br>aaaaaaaaaaaaa<br>Password Cloud: ************************************                                                      |                                        | Mostra password ?                        |
| Descrizione Scuola:<br>aaaaaaaaaaaa<br>Password Cloud: ************************************                                                       | Data / Ora                             | Mostra password ?<br>Origine             |
| Descrizione Scuola:<br>aaaaaaaaaaaaa<br>Password Cloud: ************************************                                                      | Data / Ora<br>01-09-2016 16:10         | Mostra password ?<br>Origine<br>8 Assist |
| Descrizione Scuola:<br>aaaaaaaaaaaa<br>Password Cloud: ************************************                                                       | Data / Ora<br>01-09-2016 16:18         | Mostra password ?<br>Origine<br>8 Assist |
| Descrizione Scuola:<br>aaaaaaaaaaaaaaaaaaaaaaaaaaaaaaaaaaa                                                                                        | Data / Ora<br>01-09-2016 16:10         | Mostra password ?<br>Origine<br>8 Assist |

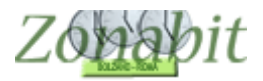

## ZonabitOrario TUTORIAL

| Archivia i dati su Cloud e Penna USB                                                             |                                                         |                                                         |                |                           |         |
|--------------------------------------------------------------------------------------------------|---------------------------------------------------------|---------------------------------------------------------|----------------|---------------------------|---------|
| I dati possono essere salvati su Cloud, sp.<br>Potete archiviare su Cloud le versioni della      | azio web gratuito a dispo<br>a vostra configurazione cl | sizione.<br>ne volete conservare ed eventu              | almente ripren | dere in fu                | turo    |
| Cartella di Lavoro Corrente:                                                                     |                                                         |                                                         |                |                           |         |
| C:\ZonabitOrarioDati\CARTELLA NUOVA A                                                            | ANNO 2016                                               |                                                         |                |                           |         |
| Descrizione Scuola:                                                                              |                                                         |                                                         |                |                           |         |
| 888888888888888888888888888888888888888                                                          |                                                         |                                                         |                |                           |         |
| Password Cloud: BDH3 1L39 4562 5 AA A                                                            |                                                         |                                                         | MOS            | word                      | ?       |
|                                                                                                  | www.rwi_                                                |                                                         | 1100           | a sheer care of the       | 1.04.1  |
| Dati salvati su Cloud:                                                                           | Accedi a Clou                                           | ud con un'altra password                                | Copia pas      | sword                     |         |
| –<br>Dati salvati su Cloud:<br>CLOUD. Descrizione del salvataggio (Pro M                         | Accedi a Clou<br>Accedi a Clou                          | ud con un'altra password<br>Data / Ora                  | Copia pas      | ssword                    | ne      |
| –<br>Dati salvati su Cloud:<br>CLOUD. Descrizione del salvataggio (Pro M<br>salvataggio di prova | Accedi a Clou<br>1emoria)                               | ud con un'altra password<br>Data / Ora<br>01-09-2016 16 | Copia pas      | ssword<br>Origin<br>Assis | ne<br>t |
| Dati salvati su Cloud:<br>CLOUD. Descrizione del salvataggio (Pro M<br>salvataggio di prova      | Accedi a Clou<br>Iemoria)                               | ud con un'altra password<br>Data / Ora<br>01-09-2016 16 | Copia pas      | ssword<br>Origin<br>Assis | ne<br>t |
| –<br>Dati salvati su Cloud:<br>CLOUD. Descrizione del salvataggio (Pro M<br>salvataggio di prova | Accedi a Clou<br>1emoria)                               | ud con un'altra password<br>Data / Ora<br>01-09-2016 16 | Copia pas      | ssword<br>Origin<br>Assis | 1e      |
| –<br>Dati salvati su Cloud:<br>CLOUD. Descrizione del salvataggio (Pro M<br>salvataggio di prova | Accedi a Clou<br>1emoria)                               | ud con un'altra password<br>Data / Ora<br>01-09-2016 16 | Copia pas      | sword<br>Origin<br>Assis  | ne<br>t |
| Dati salvati su Cloud:<br>CLOUD. Descrizione del salvataggio (Pro M<br>salvataggio di prova      | Accedi a Clou<br>1emoria)                               | ud con un'altra password<br>Data / Ora<br>01-09-2016 16 | Copia pas      | Ssword<br>Origin<br>Assis | ne<br>t |
| Dati salvati su Cloud:<br>CLOUD. Descrizione del salvataggio (Pro M<br>salvataggio di prova      | Accedi a Clou<br>1emoria)                               | ud con un'altra password<br>Data / Ora<br>01-09-2016 16 | Copia pas      | Ssword<br>Origin<br>Assis | ne<br>t |
| Dati salvati su Cloud:<br>CLOUD. Descrizione del salvataggio (Pro M<br>salvataggio di prova      | Accedi a Clou<br>1emoria)                               | ud con un'altra password<br>Data / Ora<br>01-09-2016 18 | Copia pas      | Sword<br>Origin<br>Assis  | ne<br>t |

A questo punto incollate la password in un file di testo che dovrete portarvi sul nuovo computer, oppure inviatevi una email con tale password che leggerete dal nuovo computer.